### **Overview**

Silo

### 3-D Linear Static Analysis

### Model

- Unit : N, m
- Isotropic Elastic Material
- Plate Elements

### Load & Boundary Condition

- Self Weight
- Face Pressure
- Constraint

### Result Evaluation

- Deformation
- Maximum Shear Stress
- at Element Mid-Plane

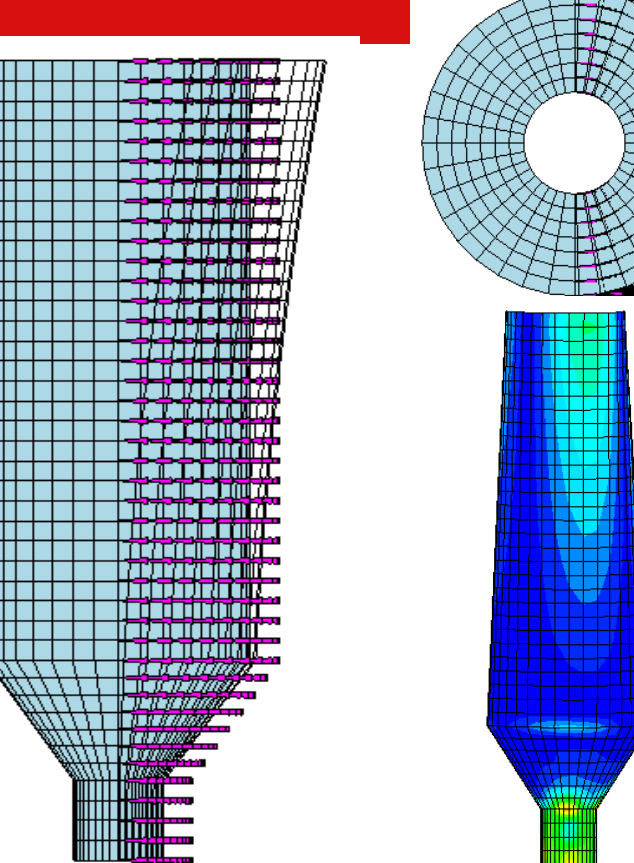

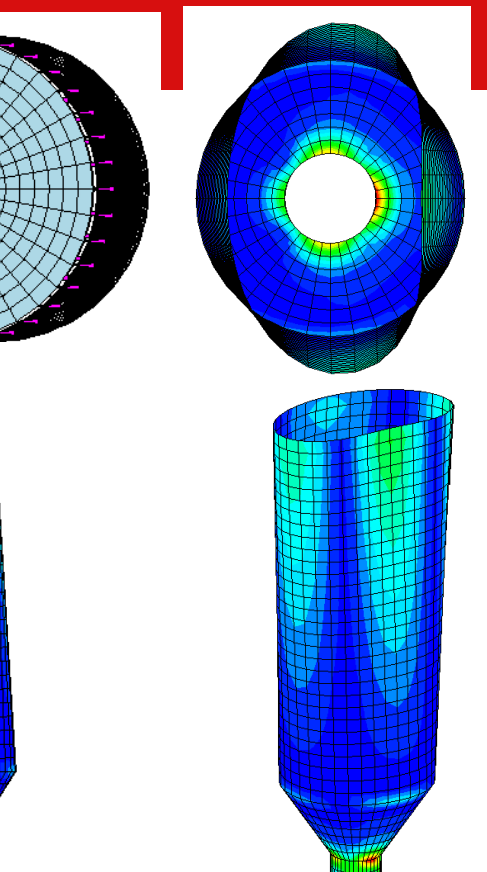

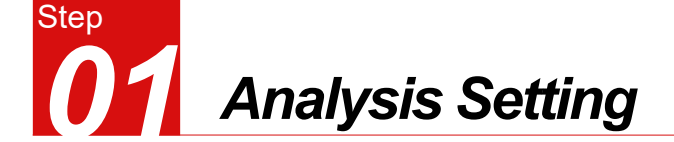

- Model Type : [3D] 1
- Unit System : [N, m] 2
- Click [OK] Button 3
- Click [Move Work Plane] 4
- Select [XZ-Plane] 5
- Click [OK] Button 6
- Click [Normal View] 7

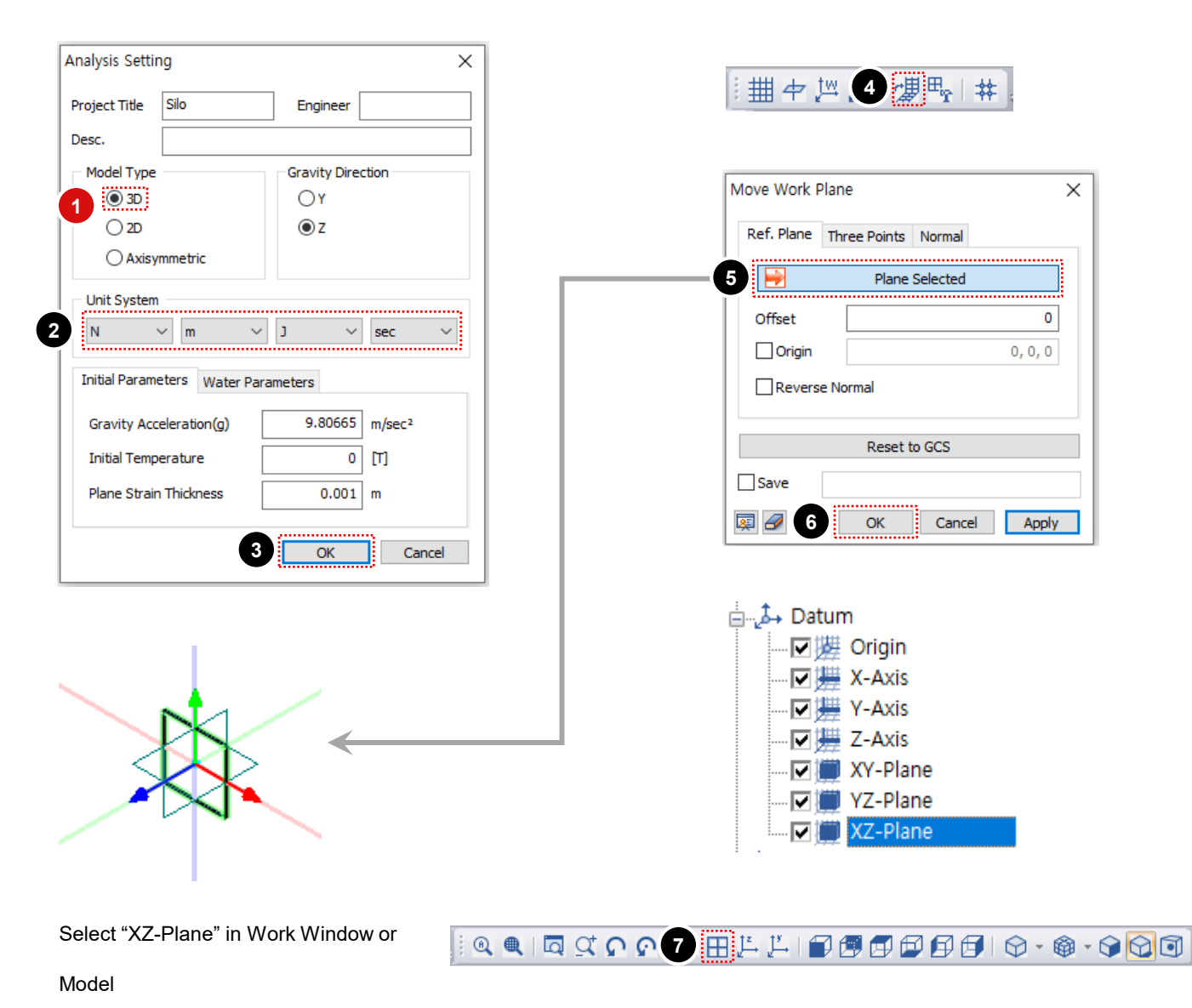

 $\times$ 

0

0,0,0

Apply

Cancel

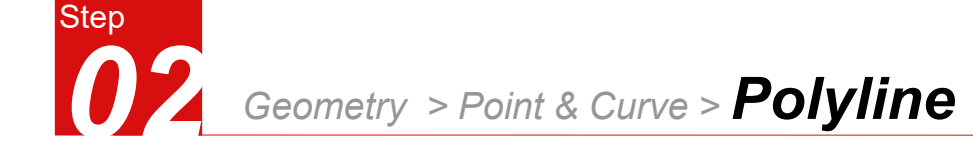

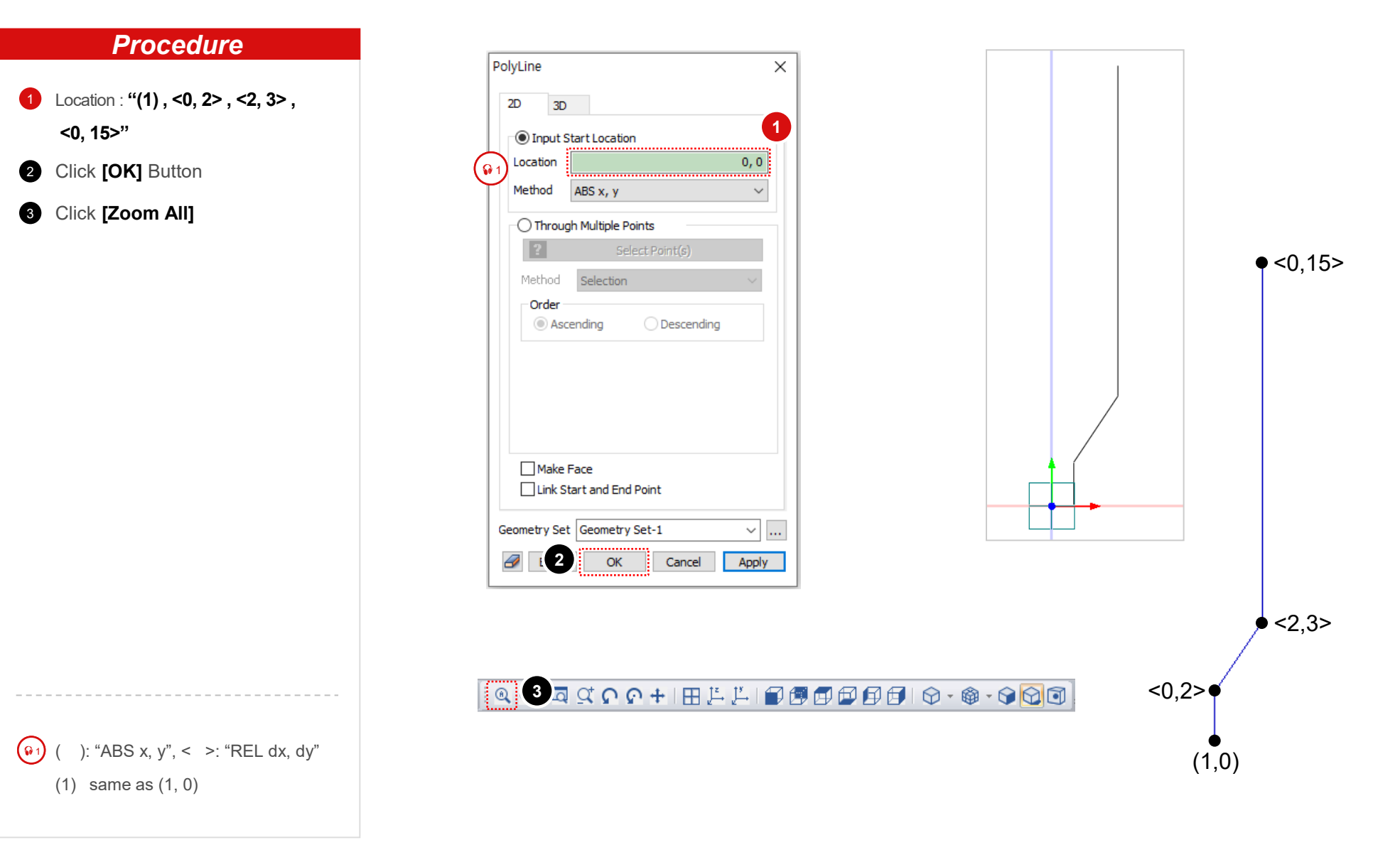

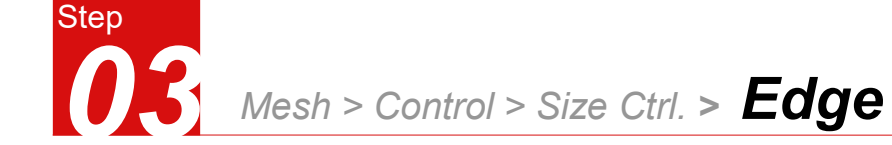

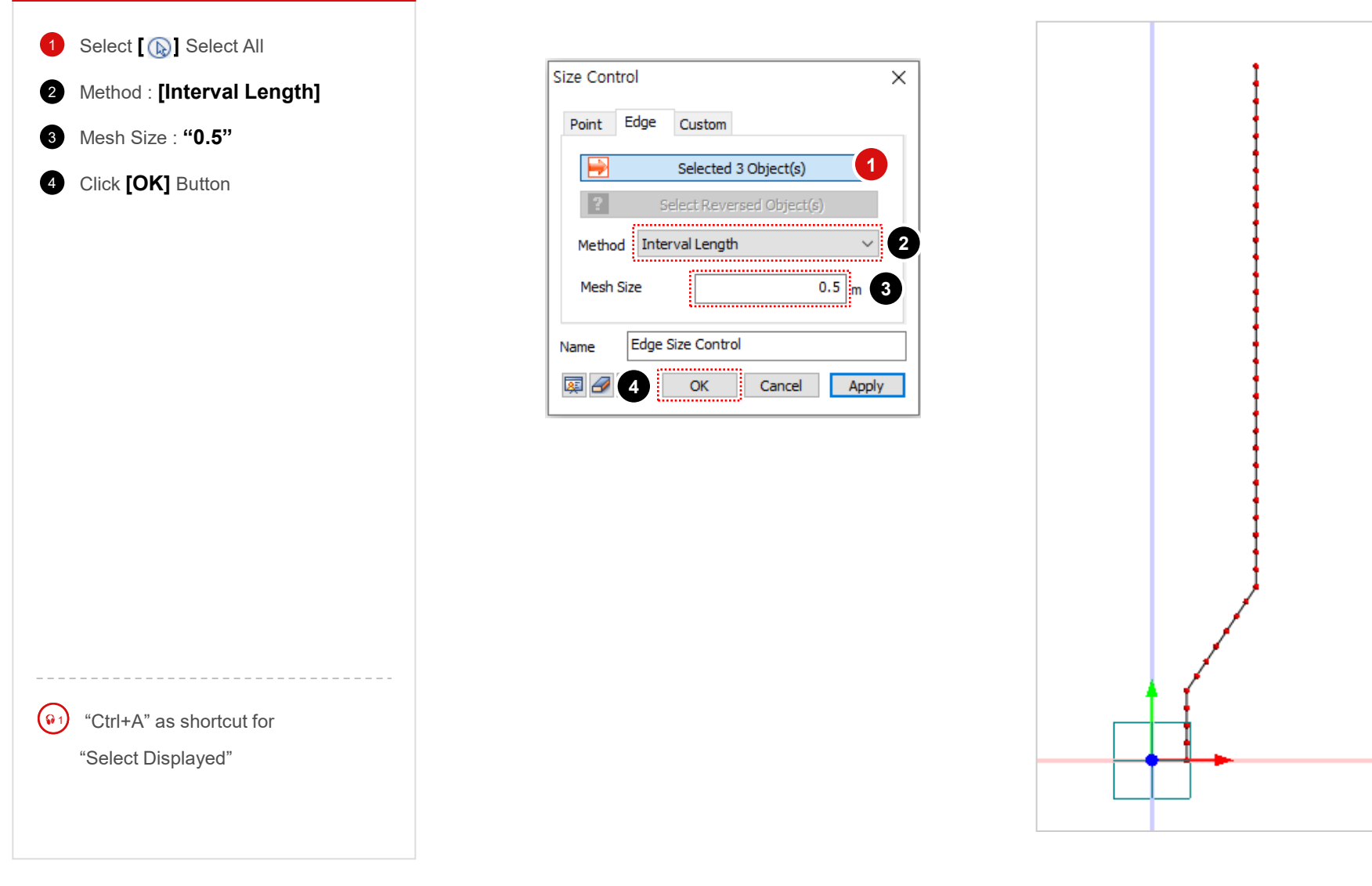

- Select [1D →2D] tab
- 2 Select [Geometry Edge→2D Element]
- 3 Select [ ] Select All
- 4 Rotation Axis : [Z Axis]
- 5 Select [Angle/Times]
- 6 Angle : "10", Number of Times : "36"
- 7 Mesh Set : [Silo]
- 8 Click [OK] Button

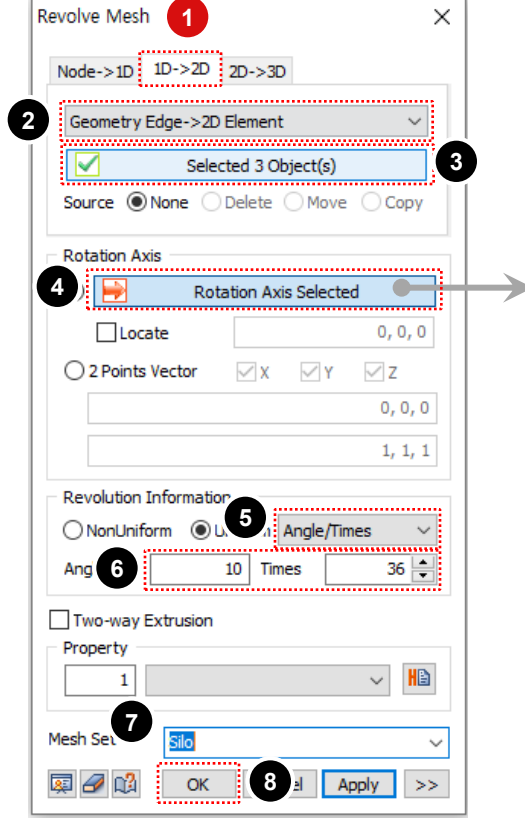

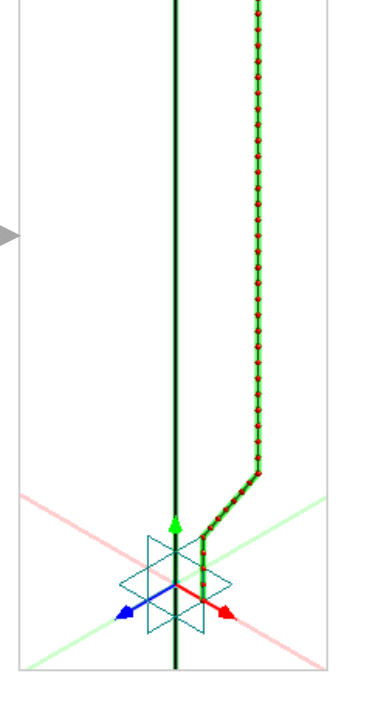

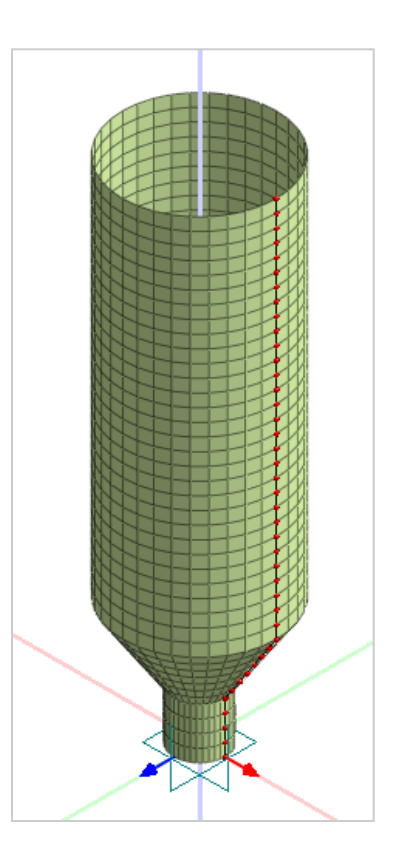

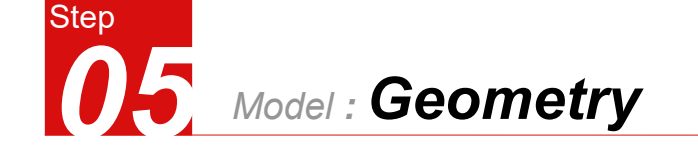

- Click Right Mouse Button and Select [Hide All]
- 2 Click [Front-Back Color]
- 3 Mesh > Element > **Parameters**
- 4 Select [2D] tab
- 5 Select [Change Csys]
- 6 Select [ 🔊 ] Select All
- Select [Reverse Normal] Option
- 8 Click [OK] Button

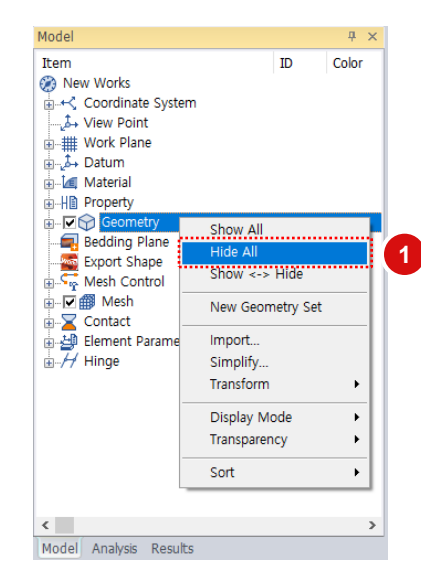

![](_page_5_Picture_11.jpeg)

2

![](_page_5_Picture_12.jpeg)

![](_page_5_Picture_13.jpeg)

![](_page_6_Picture_0.jpeg)

- 1 Click [Create Isotropic] Button
- 2 ID : "1" , Name : "Mat"
- 3 Elastic Modulus : "2e11" N/m<sup>2</sup>
- 4 Poisson's Ratio : "0.32"
- 5 Weight Density : "802\*9.80665" N/m<sup>3</sup>
- 6 Click **[OK]** Button
- 7 Click [Close] Button

![](_page_6_Picture_9.jpeg)

| ID 1 Name Mat                         | 2                                      |           |
|---------------------------------------|----------------------------------------|-----------|
| Model Type Elastic                    | ······································ |           |
| Seneral Thermal Time Dependent To     | emperature Deper                       | ndent     |
|                                       |                                        | \         |
| Elastic Modulus(E)                    | 2e+011                                 | N/m²      |
| Inc. of Elastic Modulus               | 0                                      | N/m³      |
| Inc. of Elastic Modulus Ref. Height   | 0                                      | m         |
| Poisson's Ratio(v)                    | 0.32                                   | 4         |
| Unit Weight(y) 5                      | 7864.9333                              | N/m³      |
| Basic Properties                      | tInput OU                              | sing Code |
| - Initial Stress Parameters           |                                        |           |
| Ko Determination                      | 1                                      |           |
| Automatic                             |                                        |           |
| Manual                                | Anisotropy                             | HE        |
| Thermal Parameter                     |                                        |           |
| Thermal Coefficient                   | 1e-006                                 | 1/[T]     |
| Molecular vapor diffusion coefficient | 0                                      | m²/sec    |
| Thermal diffusion enhancement         |                                        | in yood   |
| mermar dir dsion enhancement          | 0                                      |           |
| Damping Ratio(For Dynamic)            |                                        |           |
| Damping Ratio                         | 0.05                                   |           |
| Safety Result(Mohr-Coulomb)           |                                        |           |
| Cohesion(C)                           | 30000                                  | N/m²      |
| Frictional Angle(Φ)                   | 36                                     | [deg]     |
| Tensile Strength                      | 0                                      | N/m²      |
|                                       |                                        |           |
|                                       |                                        |           |
|                                       |                                        |           |

![](_page_7_Picture_0.jpeg)

![](_page_7_Figure_1.jpeg)

![](_page_8_Picture_0.jpeg)

# Static Analysis > Boundary > **Constraint**

- Select [36 Bottom] Nodes 1 (See Figure)
- 2 Click all Buttons
- Boundary Set : [Support] 3
- Click [OK] Button 4

| Constraint   |                |                | ×      |
|--------------|----------------|----------------|--------|
| Basic Adv    | anced Auto     |                |        |
| Name         | Constraint-1   |                |        |
| Object       |                |                |        |
| Туре         | Node           |                | $\sim$ |
|              | Selected       | 36 Object(s) 1 |        |
|              | OF             | Symmetric Pla  | ane    |
| 2<br>☑ Tx ☑  | ]Ty ⊡Tz        | XY Y           | z      |
| ⊠Rx ⊻        | Ry <b>⊘</b> Rz | ZX             | tric   |
| Boundary Set | Support        |                | ~ 🥸    |
| k 🖉 🖉 4      | ОК             | Cancel         | Apply  |

![](_page_8_Figure_8.jpeg)

![](_page_8_Picture_9.jpeg)

![](_page_9_Picture_0.jpeg)

![](_page_9_Figure_2.jpeg)

![](_page_9_Figure_3.jpeg)

 $\times$ 

3

4 5

Independent Var. Z

20 Inc.

10 12 14 16 18

OK

Closest Value

Cancel

Apply

2

6

10+Z\*Z Calculate

![](_page_10_Picture_0.jpeg)

## Static Analysis > Static Load > **Press.**

## **Procedure**

- Click [Top] view 1
- Click [Face] tab 2
- Object Type : [2D Element] 3
- Select [738 Right Elements] 4
- Direction Type : [Ref. CSys] 5
- Ref. CSys : [Global Rectangular X] 6
- Check off 7

### [Uniformly Distributed Load]

- Base Function : [Pressure] 8
- P1~P4 : "-1" 9
- Load Set : [Load] 10
- 1 Click [OK] Button

### Pressure × 2 Face Axisymmetric Name Pressure-1 Objec 3 2D Element Type Selected 738 Object(s) 4 Direction Ref. CSys ype 5 Ref. CSys Global Rectangular 🗸 🗸 ÷Č ۰x ΟY Οz Magnitude Uniformly Distributed Load 8 Base Function Pressure P or P1 -1 N/m<sup>2</sup> 9 -1 N/m<sup>2</sup> P2 -1 N/m² P3 P4 -1 N/m<sup>2</sup> ~ 🕹 Load Set Load 👳 🥒 (11 OK Cancel Apply

![](_page_10_Figure_16.jpeg)

![](_page_11_Picture_0.jpeg)

2

3

4

5

6

#### Procedure Add/Modify Analysis Case × Analysis Case Setting Title Stress Evaluation Title : "Stress Evaluation" Description ÞÐ Analysis Control . . . . . . . . . . . . . . . 2 Solution Type ÞÐ Linear Statio Output Control Solution Type : [Linear Static] ..... Construction Stage Set Drag & Drop [Static Load] and Analysis Case Model << >> All Sets Active Sets 🎒 Mesh 🖃 🎒 Mesh [Boundary Condition] to [Active Default Mesh Set Default Mesh Set 3 🛓 😻 Boundary Condition i 🖨 🕪 🖪 Support 🕹 Static Load 鬡 Support Sets] Window \$ tatic Loa 😻 Load ille 🥹 🕹 -🔀 Contact Pair 🛛 🛛 Contact Pair Click [OK] Button Analysis > **Perform** Click [OK] Button OK (4) Solve Each Load Set Independently Cancel Apply Sorting FEA NX Solver

| FEA NX Solver | r                 |               |             | × |
|---------------|-------------------|---------------|-------------|---|
|               | Name              | Туре          | Description |   |
| <b>V</b>      | Stress Evaluation | Linear Static |             |   |
|               |                   |               |             |   |
|               |                   |               |             |   |
|               |                   |               |             |   |
|               |                   |               |             |   |
|               |                   |               |             |   |
|               |                   |               |             |   |
| Check On/     | Off               | 6             | OK Cancel   |   |

Results : Stress Evaluation > Linear Static > **Shell Element Stresses** 

### **Procedure**

Step

- 1 Double Click [S-MAX SHEAR TOP]
- Select [Deformed] for Mesh Shape at [Result] Tab

![](_page_12_Picture_4.jpeg)

![](_page_12_Figure_5.jpeg)

![](_page_12_Figure_6.jpeg)

![](_page_12_Picture_7.jpeg)